#### Nordea

# BankID på fil, guide för nedladdning

Oktober 2023

## BankID på fil

På följande sidor visas steg för steg hur nedladdning av BankID på fil går till

#### ınstallera säkerhetsprogram

Installera senaste versionen\* av säkerhetsprogrammet från BankIDs installationssida. Skriv <u>install.bankid.com</u> i din webbläsare för att ladda ner BankID-programmet

Klicka på "Starta nedladdningen" och följ instruktionerna

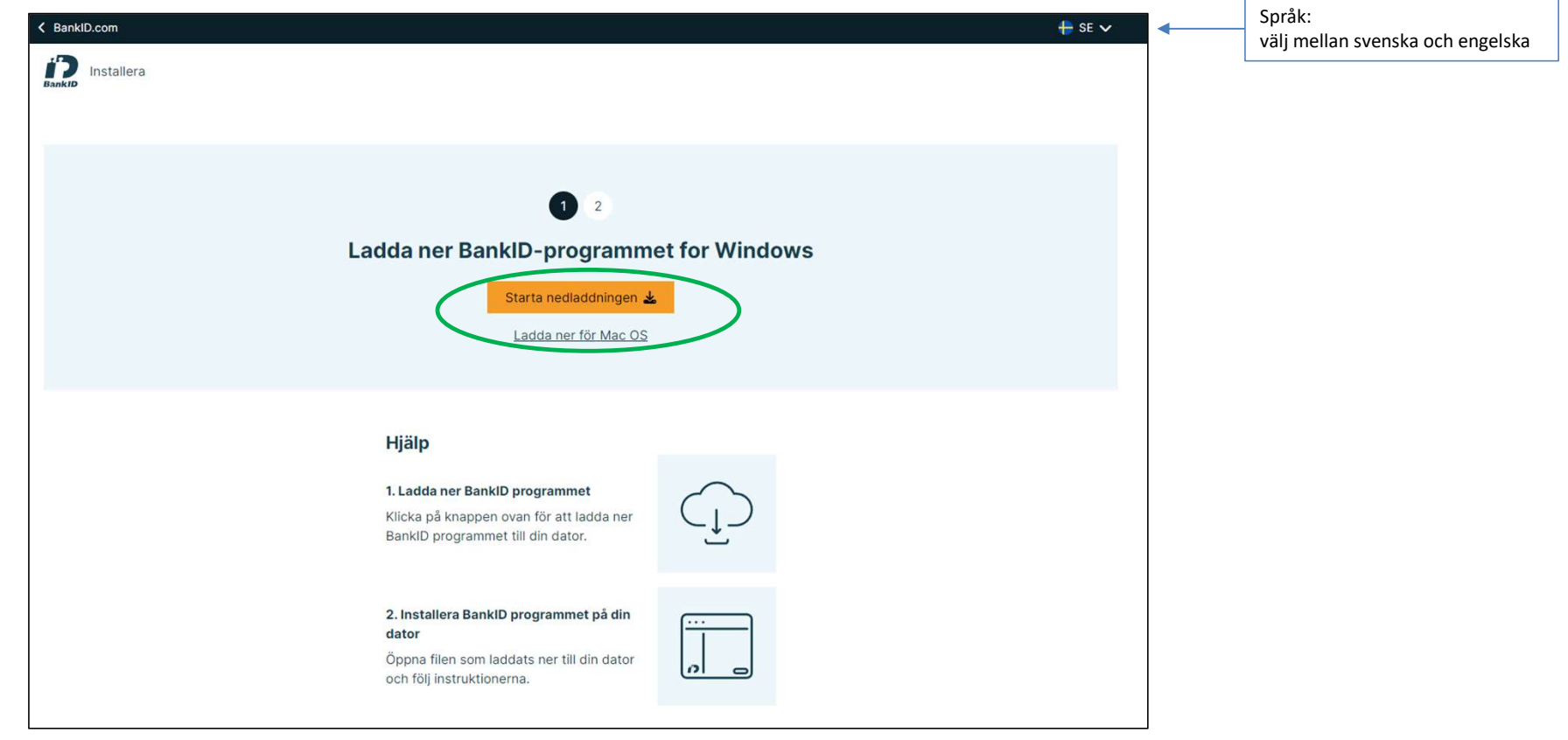

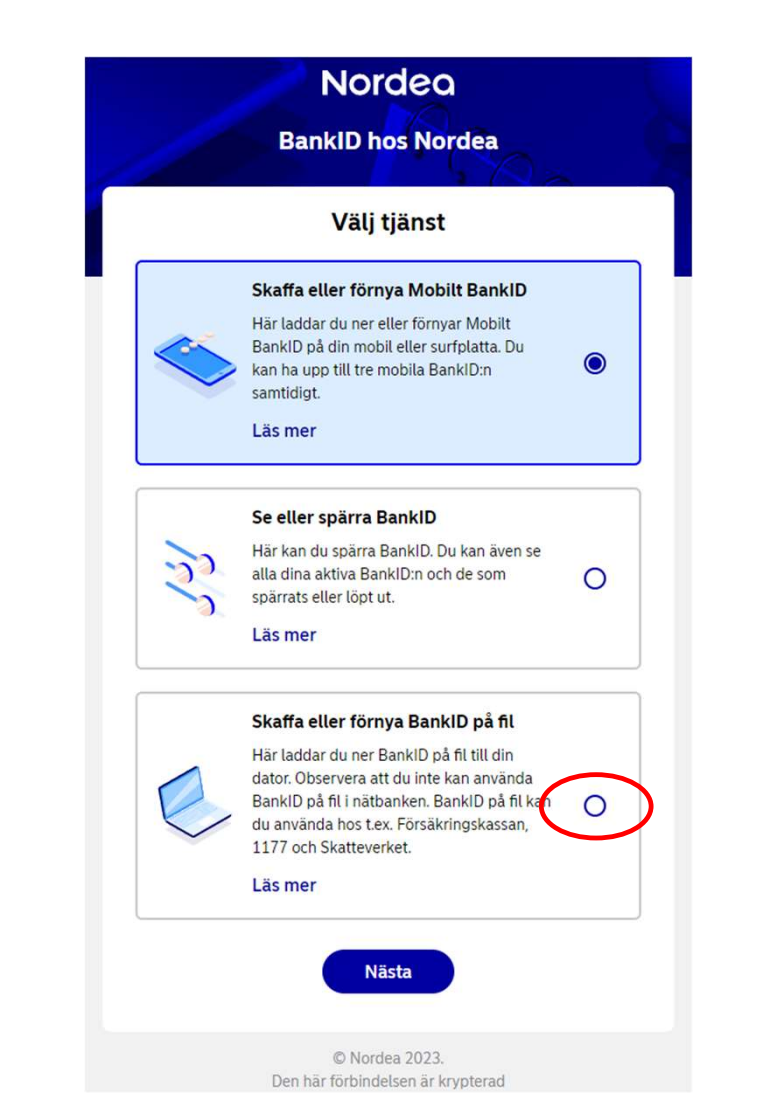

1. Skriv: identify.nordea.com/apps/bankid/ i din webbläsare och välj "Skaffa eller förnya BankID på fil"

| Skaffa eller förnya Mobilt BankID<br>Här laddar du ner eller förnyar Mobilt<br>BankID på din mobil eller surfplatta. Du<br>kan ha upp till tre mobila BankID:n<br>samtidigt.<br>Läs mer                                                                   | 0 |
|----------------------------------------------------------------------------------------------------|---|
| Se eller spärra BankID<br>Här kan du spärra BankID. Du kan även se<br>alla dina aktiva BankID:n och de som<br>spärrats eller löpt ut.<br>Läs mer                                                                                                    | 0 |
| Skaffa eller förnya BanklD på fil<br>Här laddar du ner BanklD på fil till din<br>dator. Observera att du inte kan använda<br>BanklD på fil i nätbanken. BanklD på fil kan<br>du använda hos t.ex. Försäkringskassan,<br>1177 och Skatteverket.<br>Läs mer | ۲ |

Steg 2

#### 2. Välj "Nästa" för att gå vidare

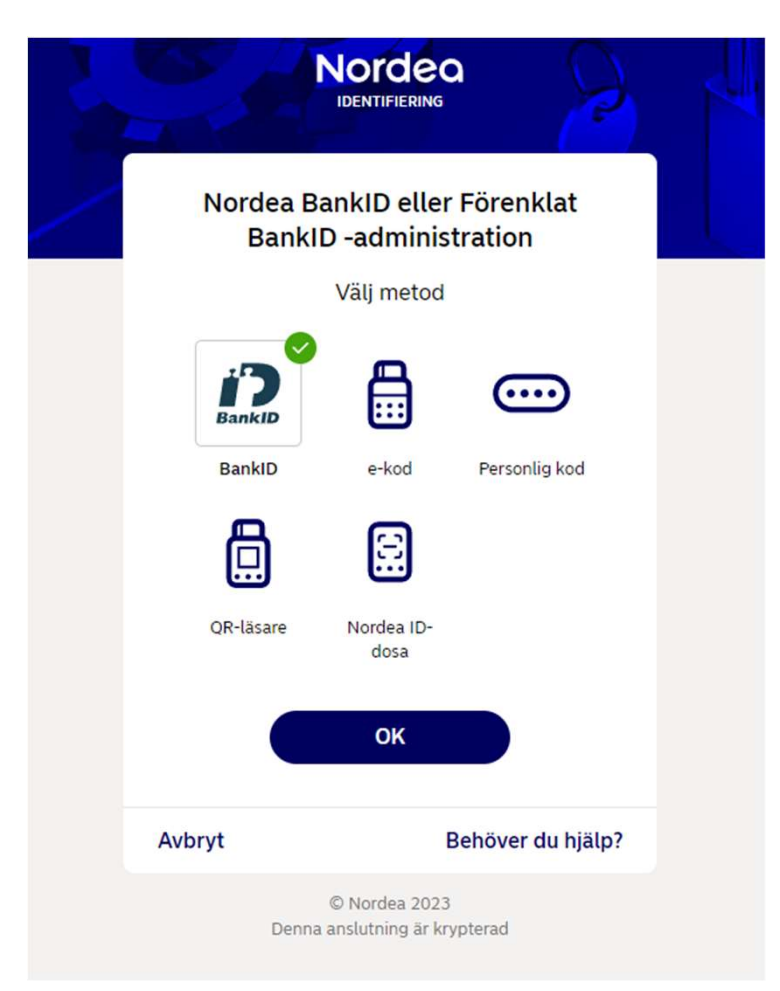

Välj metod för identifiering. Klicka sedan på "OK"

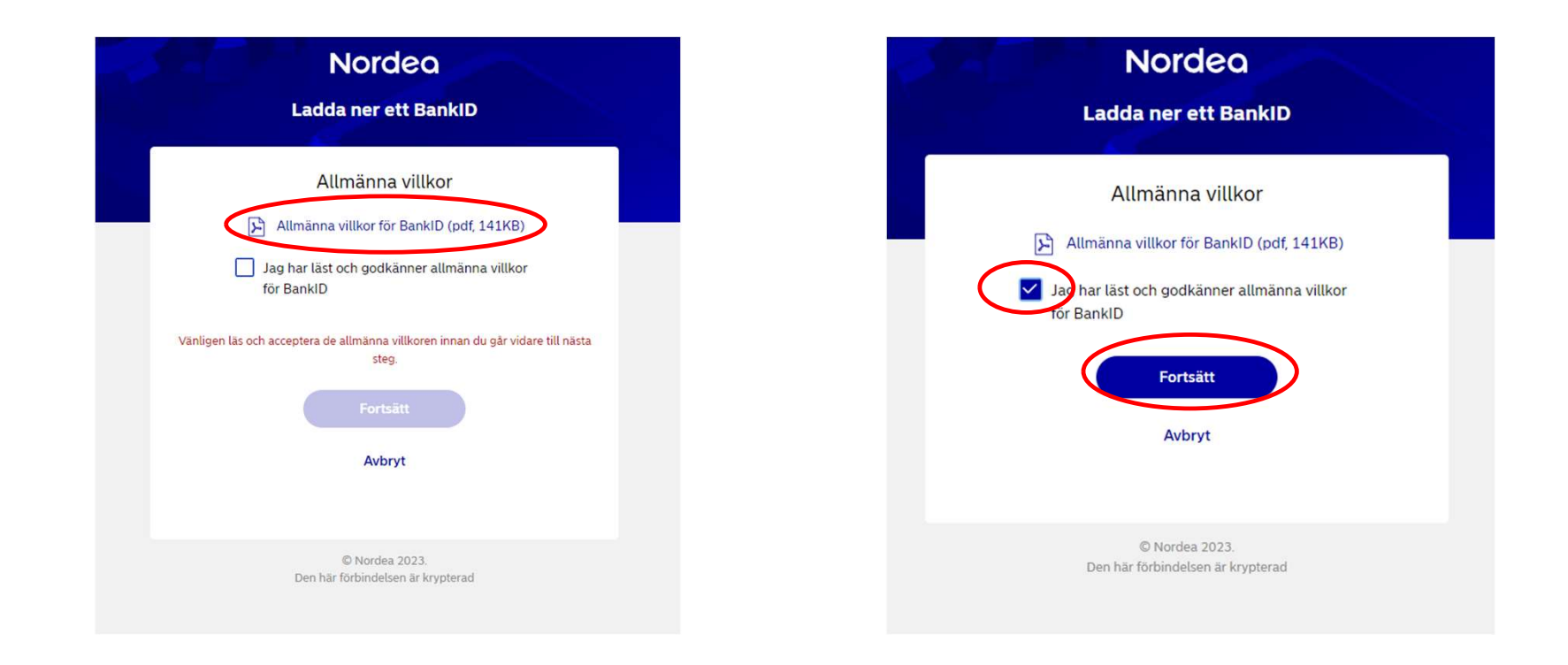

1. Klicka på länken för att ta del av de allmänna villkoren

 Bocka i att du godkänner villkoren.
Klicka sedan på "Fortsätt" för att komma till signeringen.

Klicka på "Jag har senaste BankID-programmet, fortsätt utan installation" om du installerade BankID säkerhetsprogram i steg 1.

(Man måste inte ha senaste version, normalt är minst två äldre versioner också godkända)

|                                  | LADDA NER BANKID-PROGRAMMET                                                                   |                                                   |
|----------------------------------|-----------------------------------------------------------------------------------------------|---------------------------------------------------|
|                                  | Jag har senaste BankID-programmet, fortsätt utan installation > Kom igång med tre enkla steg: |                                                   |
| Ŀ                                | ***       • energy       • energy       • energy       • energy       • energy                | BankiD-programmet                                 |
| Ladda ner BankID-<br>programmet. | Installera BankID-<br>programmet i din dator.                                                 | Aktivera ditt BankID genom<br>att välja lösenord. |

Klicka på "FORTSÄTT"

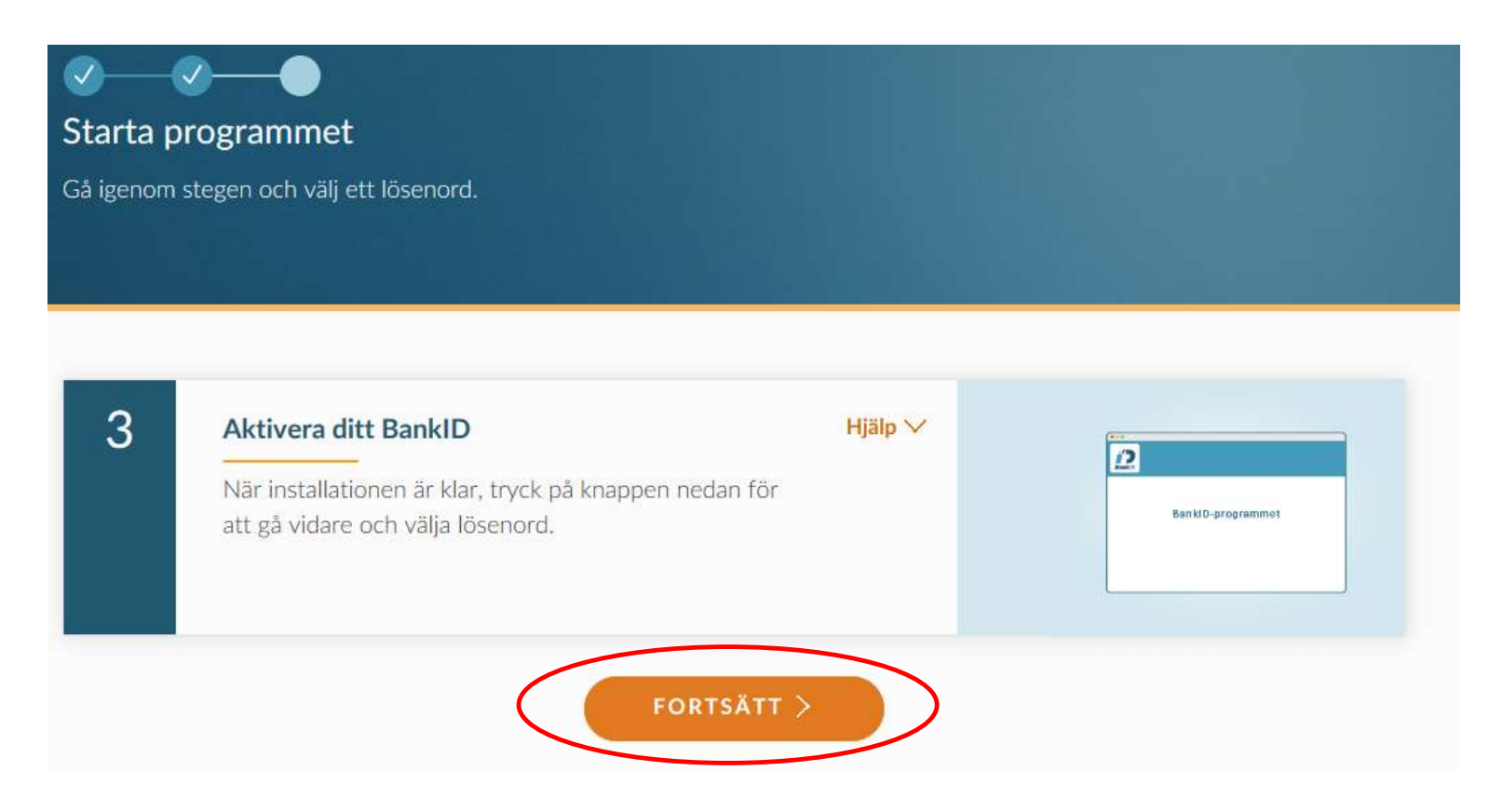

Klicka på "STARTA" (Om inte BankID programmet redan är startat)

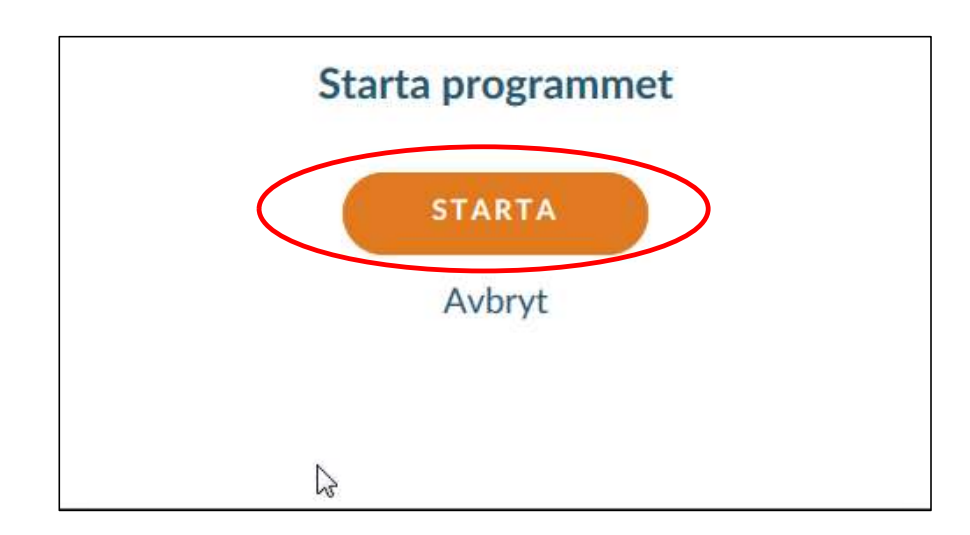

Välj ett lösenord\* på minst 6 tecken
Bekräfta lösenordet
Klicka på fortsätt

\* man kan välja samma lösenord man haft tidigare

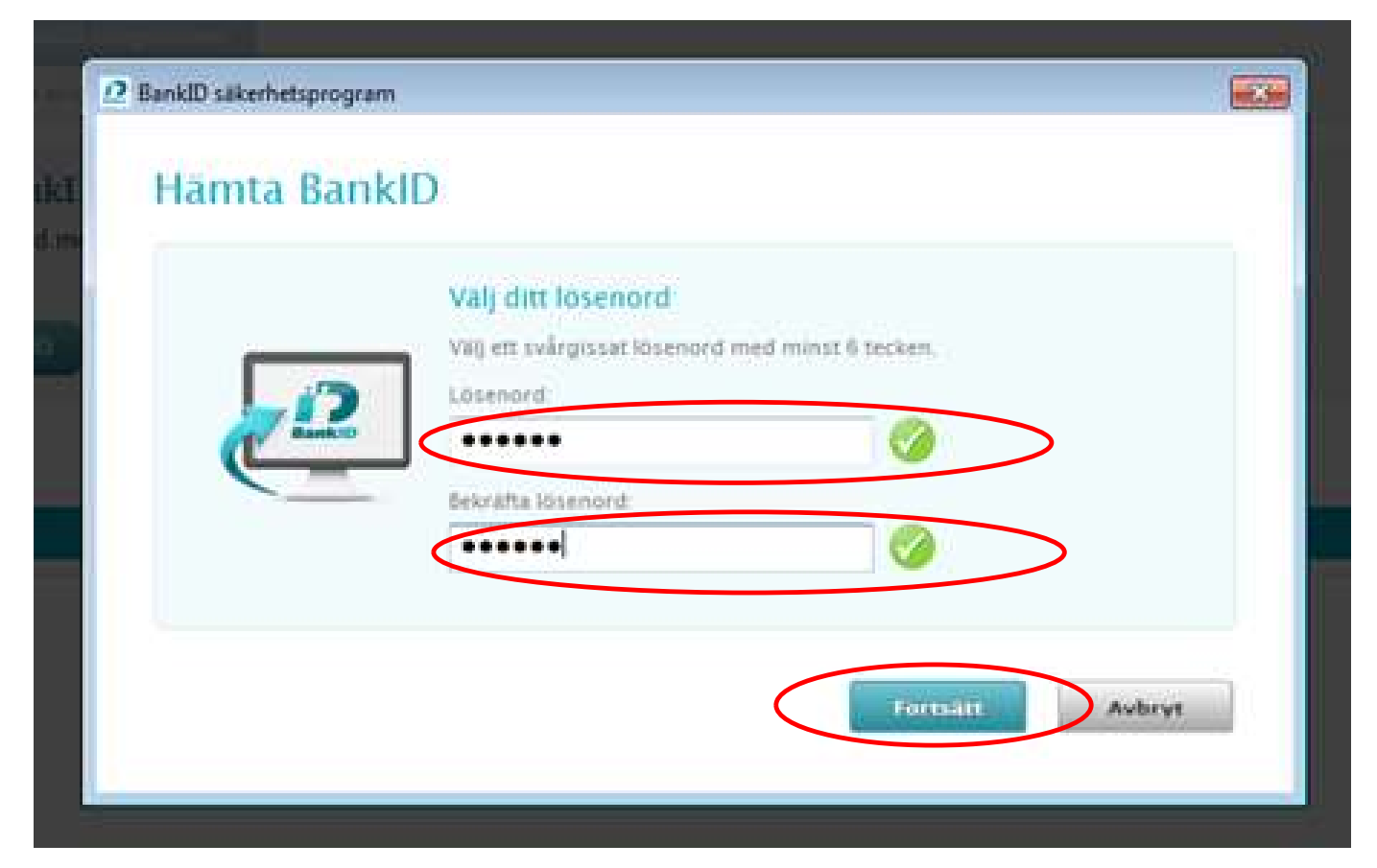

#### Bekräftelse att nedladdningen av BankID på fil gått bra och är klart att användas. Klicka på "STÄNG" för att avsluta

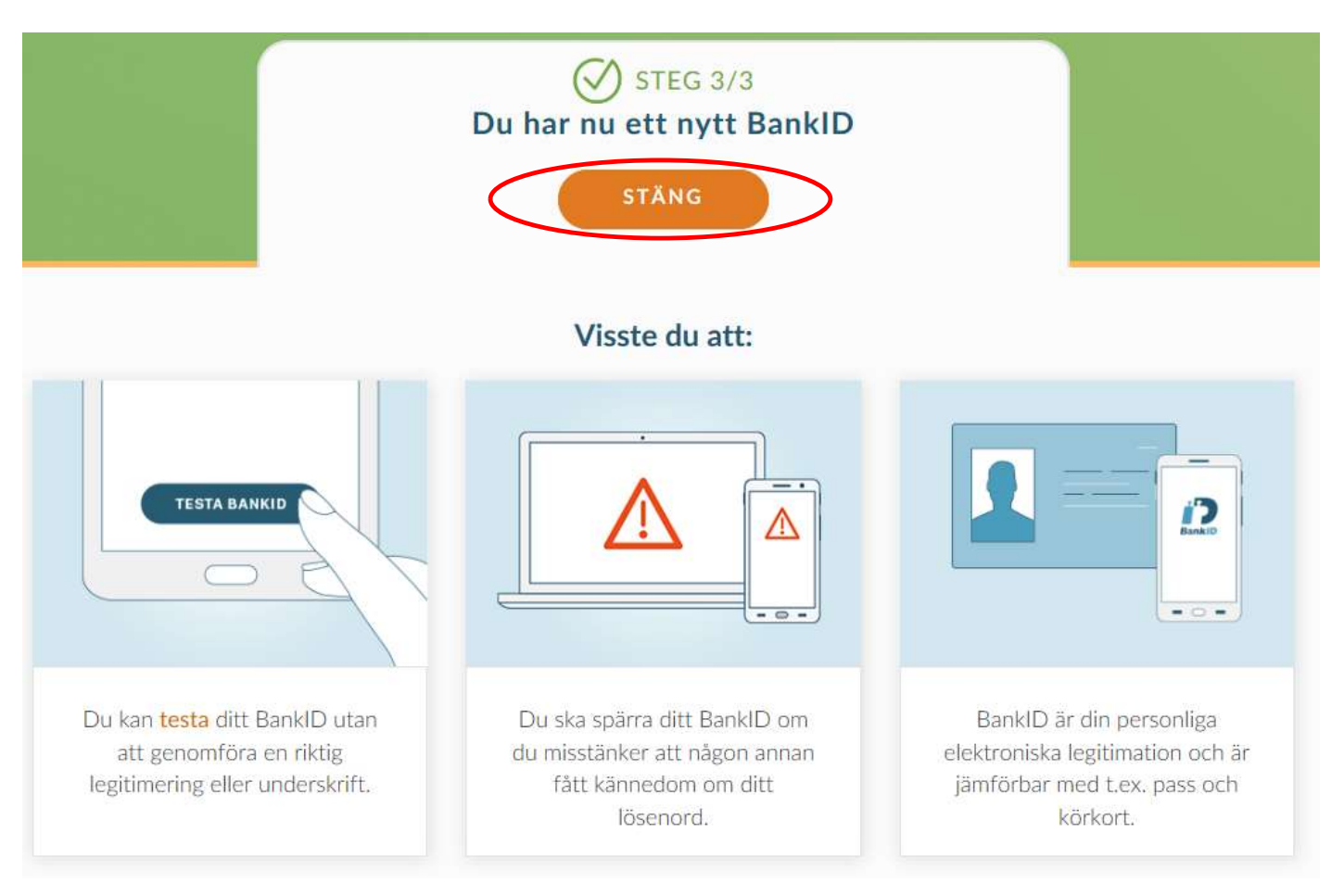

Lycka till!